|                            |                                     | Código: PE-BT01                |  |
|----------------------------|-------------------------------------|--------------------------------|--|
| PERI Ministerio de Trabajo | DEL SERVICIO DE BOLSA DE<br>TRABAJO | Versión:3.0                    |  |
| y Promoción del Empleo     |                                     | Fecha: 24-08-2020              |  |
|                            |                                     | Página: <b>29</b> de <b>54</b> |  |

| ELABORADO POR:<br>Sub Dirección de Promoción<br>del Empleo                     | <b>REVISADO POR</b> :<br>Oficina de Organización y<br>Modernización | <b>APROBADO POR:</b><br>Dirección de Promoción del<br>Empleo y Capacitación<br>Laboral |
|--------------------------------------------------------------------------------|---------------------------------------------------------------------|----------------------------------------------------------------------------------------|
| Fecha:24/08/2020                                                               | Fecha: 24/08/2020                                                   | Fecha: 24/08/2020                                                                      |
| Firma:                                                                         | Firma:<br>Jessica López Salcedo<br>Especialista en                  | Firma:<br>Muinoues<br>Natalia Quiñones<br>Berrospi                                     |
| <b>Javier Matos Quintanilla</b><br>Sub Director de Promoción<br>del Empleo (e) | Modernización                                                       | Directora de Promoción del<br>Empleo y Capacitación<br>Laboral (e)                     |
| Firma:                                                                         |                                                                     |                                                                                        |
| Benn Cum (                                                                     |                                                                     |                                                                                        |
| <b>Geraldine Beraun Nina</b><br>Analista de Gestión de la<br>Calidad           |                                                                     |                                                                                        |
| Firma:                                                                         |                                                                     |                                                                                        |
| Mahebiel Paco León<br>Consultor de Empleo                                      |                                                                     |                                                                                        |

## (1) ÓRGANO / UNIDAD ORGÁNICA RESPONSABLE:

DIRECCIÓN DE PROMOCIÓN DEL EMPLEO Y CAPACITACIÓN LABORAL / SUB DIRECCIÓN DE PROMOCIÓN DEL EMPLEO

### (2) FINALIDAD:

El Servicio de Bolsa de Trabajo que se ofrece en el Centro de Empleo, es un servicio gratuito que permite la intermediación laboral a través del portal web www.empleosperu.gob.pe, donde los "buscadores de empleo" registran información sobre su perfil laboral y pueden acceder a información de vacantes disponibles ofertadas por "empleadores" a nivel nacional, conforme a los procedimientos establecidos en la normativa correspondiente.

### • BASE LEGAL:

- Decreto Supremo N° 001-2012-TR, que aprueba la creación de la "Ventanilla Única de Promoción del Empleo", modificado mediante Decreto Supremo N° 002-2015-TR que aprueba el cambio de denominación de la Ventanilla Única de Promoción del Empleo por la de Centro de Empleo.
- Resolución Ministerial N° 094-2016-TR, que aprueba la Directiva Genera N° 001-2016- MTPE/3/18 "Lineamiento para la constitución y funcionamiento del Centro de Empleo y su integración a la Red Nacional del Servicio Nacional de Empleo".
- Resolución Ministerial N°068-2020-TR, que aprueba la Directiva General N°001-2020-MTPE/3/18"Lineamientos para la Prestación del Servicio de Bolsa de Trabajo".
- RESOLUCIÓN MINISTERIAL N°179-2020-TR que aprueba la Directiva General N°004-2020-MTPE/3/18 "Lineamientos para la prestación del servicio de intermediación laboral a través de la Bolsa de Trabajo del Ministerio de Trabajo y Promoción del empleo, ante el impacto del COVID-19"
- Resolución Directoral N°003-2020-MTPE/3/18 que aprueba los Manuales de Usuario de la Bolsa de Trabajo ante el impacto del COVID-19 (Manual de Usuario de la Bolsa de Trabajo para Buscadores de Empleo, Manual de Usuario de la Bolsa de Trabajo para Empleador y Manual de Usuario de la Bolsa de Trabajo para Administrador).
- Resolución Ministerial N° 116-2020-TR, mediante el artículo Nº 3 se crea la Plataforma digital de Servicios Virtuales del MTPE.

#### (3) REQUISITOS DEL PROCEDIMIENTO:

- Reservar cita a través del aplicativo Citas en línea de la Plataforma de Servicio al Ciudadano.
- Currículum Vitae de preferencia documentado. (\*)

| (4) ACTIVIDADES DEL<br>PROCEDIMIENTO |                                                                                           | ÓRGANO/<br>UNIDAD<br>ORGANIC<br>A | DURACIÓN    |       | RESPONSA       |
|--------------------------------------|-------------------------------------------------------------------------------------------|-----------------------------------|-------------|-------|----------------|
|                                      |                                                                                           |                                   | MINUTO<br>S | HORAS | BLE<br>(CARGO) |
| 01                                   | Usuario reserva su cita para el<br>servicio de Bolsa de Trabajo a través<br>de:<br>-Link: | -                                 | -           | -     | USUARIO        |

|    | http://serviciosvirtuales.trabajo.gob.<br>pe/extranet/web/citas de la<br>Plataforma de Servicio al Ciudadano<br>; o,<br>-Acercándose a la sede central del<br>Ministerio de Trabajo y Promoción<br>del Empleo, para que un consultor le<br>ayude a reservar su cita.                                                                                                    |      |   |   |                        |
|----|----------------------------------------------------------------------------------------------------|------|---|---|------------------------|
| 02 | <ul> <li>Descargar en la plataforma de servicio al ciudadano el reporte de citas reservadas, identificar todas las citas y horarios reservados y realizar de preferencia 1 día antes, lo siguiente:</li> <li>Notificar al usuario mediante la extranet, para que se conecte en la hora de la cita programada.</li> <li>Enviar correo recordatorio de la cita programada e indicaciones de acuerdo a la <i>Guía de Consultor Atención de Servicios Virtuales MTPE</i> y adjuntar <i>Cartilla Usuarios - Acceder a Videollamada Google Meet</i></li> </ul>                                                                                                    | SDPE | 3 | _ | Consultor<br>de Empleo |
| 03 | <ul> <li>Invitar al usuario a la videollamada<br/>por Google meet, de acuerdo a la<br/><i>Guía de Consultor Atención de</i><br/><i>Servicios Virtuales MTPE</i>, dar una<br/>tolerancia de 05 minutos, en caso<br/>que el usuario no se conecte a la<br/>videollamada, el consultor puede<br/>utilizar Teléfono o correo<br/>electrónico, a fin de brindar la<br/>atención correspondiente.</li> <li>En ese caso no se llegue a contactar<br/>con el usuario, la cita se considera<br/>una cita abandonada:</li> <li>Se envía un correo indicando el<br/>abandono de cita e invitándolo a<br/>generar otra cita de requerirlo.</li> <li>Se coloca el motivo del<br/>abandono de cita en la casilla de<br/>"Observaciones" en la<br/>plataforma Extranet</li> </ul> | SDPE | 5 |   | Consultor<br>de Empleo |

|    | En caso se llegue a contactar el<br>usuario, continuar con la actividad<br>Nº04                                                                                                    |      |    |                            |
|----|----------------------------------------------------------------------------------------------------|------|----|----------------------------|
| 04 | <ul> <li>Al iniciar la atención:</li> <li>Hacer clic en inicio de la cita<br/>reservada en la Plataforma de<br/>Servicio al Ciudadano; y</li> <li>Presentarse ante el usuario<br/>como indica la pauta de<br/>atención, seguidamente se da la<br/>información sobre el servicio de<br/>Bolsa de Trabajo.</li> <li>De ser la atención vía meet</li> </ul>                                         |      |    |                            |
|    | compartir la pantalla e ingresar a la<br>páginaweb:www.empleosperu.gob.pe,<br>orientar al usuario sobre:para                                                                                                    |      |    |                            |
|    | <ul> <li>Creación de cuenta.</li> <li>Registro de información en la página web.</li> <li>Orientación en la búsqueda de vacantes de empleo</li> <li>Intermediación de vacantes de empleo u otros temas relacionados a la página web (www.empleosperu.gob.pe).</li> <li>Adicionalmente brindar información sobre los 2 servicios</li> </ul>                                                        | SDPE | 15 | <br>Consultor<br>de Empleo |
|    | <ul> <li>que se encuentra en la página.</li> <li>Indicar al usuario, que en caso<br/>tuviese alguna duda o<br/>inconvenientes con la página<br/>web<br/>(www.empleosperu.gob.pe), el<br/>usuario deberá remitir al correo<br/>electrónico del consultor que lo<br/>atendió, adjuntando copia del<br/>Documento de Identidad, para<br/>poder gestionar la atención de su<br/>consulta.</li> </ul> |      |    |                            |
|    | De recibir consultas de usuario<br>sobre alguna incidencia con la<br>página web<br>(www.empleosperu.gob.pe), el<br>consultor remitirá al responsable del<br>servicio para que este gestione la<br>atención de las consultas de los<br>usuarios.                                                                                                    |      |    |                            |

| -        | -                                                                                                    |            |            |       |                        |  |
|----------|----------------------------------------------------------------------------------------------------|------------|------------|-------|------------------------|--|
| 06       | Al finalizar la atención, explicar lo siguiente al usuario:                                                                                                    |            |            |       |                        |  |
|          | <ul> <li>Indicar al usuario que se le<br/>enviará el link para ingresar a la<br/>página web de empleos Perú<br/>para su debido registro, se<br/>remitirá un link de encuesta de<br/>satisfacción que deberá<br/>completar, según la atención<br/>brindada por el consultor y por<br/>último el link de la extranet para<br/>generar nuevas citas del servicio<br/>u otras.</li> </ul>                                                    |            |            |       |                        |  |
|          | - Agradecer, despedirse e invitar a<br>gestionar una nueva cita de<br>requerirlo, finalizar la video<br>llamada.                                                                                                    |            |            |       |                        |  |
|          | Dar clic en el botón "Final" para<br>terminar la cita en la Plataforma de<br>Servicio al Ciudadano, de ser<br>necesario colocar apreciaciones en<br>el campo "Observaciones" antes de<br>guardar la atención.                                                                                                    |            |            |       |                        |  |
| 07       | Remitir el link de encuesta de satisfacción al correo del usuario.                                                                                                    | SDPE       | 1          |       | Consultor<br>de Empleo |  |
| 08       | Registrar la atención en el Google<br>drive "Atenciones Virtuales de la<br>DPECL".                                                                                                    | SDPE       | 2          |       | Consultor<br>de Empleo |  |
| то       | TAL, TIEMPO EMPLEADO EN EL PR                                                                                                    | ROCEDIMIEN | ITO: 26 Mi | nutos |                        |  |
| (5)<br>• | <ul> <li>(5) OBSERVACIONES:</li> <li>(*) La presentación de otros documentos estará en función al requerimiento de personal de las empresas.</li> <li>Para incrementar las citas se brinda taller informativo sobre el servicio de Bolsa de trabajo en el taller de Asesoramiento para la búsqueda de Empleo- ABE. Además de enviar diariamente correos a usuarios nuevos de base de datos proporcionado por los consultores.</li> </ul> |            |            |       |                        |  |
| (6)<br>• | <ul> <li>(6) FORMULARIOS Y/O FORMATOS:</li> <li>Formulario Google "Encuesta de Satisfacción".</li> </ul>                                                                                                    |            |            |       |                        |  |
| •        | <ul> <li>REGISTROS:</li> <li>Registro en Plataforma de Servicio al Ciudadano</li> <li>Registro en Drive Atenciones Virtuales – Centro de Empleo</li> </ul>                                                                                                    |            |            |       |                        |  |

Registro en Drive Atenciones Virtuales – Centro de Empleo
Cartilla Usuarios - Acceder a Video llamada Google Meet.

• Guía de Consultor Atención de Servicios Virtuales MTPE.

## (7) DIAGRAMA DE FLUJO:

Diagrama de Flujo del Servicio de Bolsa de Trabajo.

# DIAGRAMA DE FLUJO DEL SERVICIO DE BOLSA DE TRABAJO

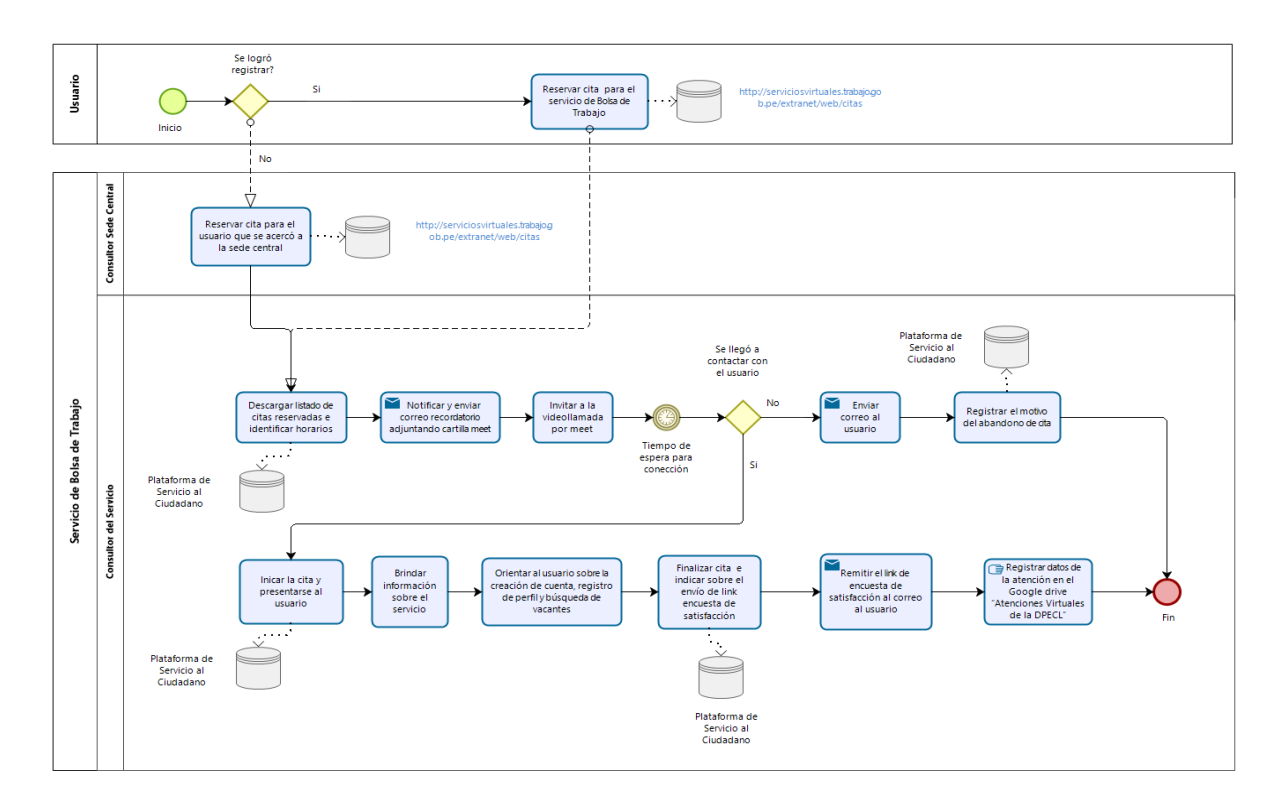

## **Control de Cambios**

| N° de ítem | Texto modificado                                                              | Versión | Fecha      | Responsable                              |
|------------|-------------------------------------------------------------------------------|---------|------------|------------------------------------------|
| Todos      | Se modificó todo el<br>documento ya que la<br>modalidad de<br>atención cambió | 3.0     | 24/08/2020 | Consultor<br>responsible del<br>servicio |